## 初回アクセスの手順(IPアドレス設定の場合)

① InCites Benchmarkingのログインページ(<u>incites.clarivate.com</u>)で、下部のRegister an email addressをクリック。

| InCites<br>Calibrate Your Strategic Research Vision |                                                                                                    | Clarivate<br>Analytics |
|-----------------------------------------------------|----------------------------------------------------------------------------------------------------|------------------------|
|                                                     | Sign In                                                                                                    |                        |
|                                                     | Email Address                                                                                                    |                        |
|                                                     | Password                                                                                                    |                        |
|                                                     | Sign In                                                                                                    |                        |
|                                                     | Stary signed in<br>Vacuum comparison of the start of the start of the st |                        |
|                                                     | r ager aconda                                                                                                    |                        |
|                                                     |                                                                                                    |                        |
|                                                     |                                                                                                    |                        |

② User Registration画面でメールアドレスを入力し、Continueをクリック。ユーザー情報を入力し、Continue をクリック。

| User Registration                                 | User Registration                                                                                            |                                                                                                    |  |
|---------------------------------------------------|----------------------------------------------------------------------------------------------------|----------------------------------------------------------------------------------------------------|--|
| To start the registration process, please provide | Email Address<br>ryo54116@gmail.com                                                                          |                                                                                                    |  |
| your email address.                               | 'First Name                                                                                                  |                                                                                                    |  |
| Email Address                                     | Last Name                                                                                                    | ■パスワード設定ルール<br>下記をすべて含む8文字以上で設定して下さい。<br>・少なくとも1文字の数字:0-9                                                                                                    |  |
|                                                   | Middle Initial                                                                                               | ・少なくとも1文字のアルファベット                                                                                                    |  |
| Retype Email Address                              | (optional)                                                                                                   | ・少なくとも一つの記号:!@#\$%^*()~'{}[] &                                                                                                    |  |
|                                                   | New Password                                                                                                 |                                                                                                    |  |
| Continue Cancel                                   | Retype Password                                                                                              | Password must be at least 8 characters and contain<br>- at least one numeral: 0-9<br>- at least one apho character<br>- at least one symbol: (@ # \$%^* () ~ `{}]] & _<br>Example: 1sum%moon |  |
|                                                   | Select Role                                                                                                  |                                                                                                    |  |
|                                                   | *Subject Area                                                                                                |                                                                                                    |  |
|                                                   | Select Subject Area                                                                                          |                                                                                                    |  |
|                                                   | Opt In/Opt Out                                                                                               |                                                                                                    |  |
|                                                   | <ul> <li>Receive training materials, notifications, announcements, and other materials by e-mail.</li> </ul> |                                                                                                    |  |
|                                                   | • Do not receive training materials, notifications, announcements, and other materials by e-mail.            |                                                                                                    |  |
|                                                   | Continue Cancel                                                                                              |                                                                                                    |  |

③ 登録したメールアドレスとパスワードでログイン。

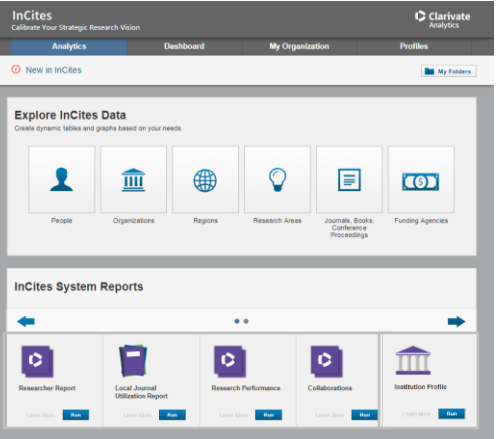

注)Web of Science、Derwent Innovation、CortellisのIDをお持ちの場合には、Registration作業で、これらのデータベースも新 パスワードに変更されます。

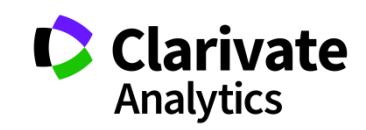

## パスワード変更、パスワードを忘れた場合

 InCites Benchmarkingのログインページ(<u>incites.clarivate.com</u>)で、Forgot Passwordを クリックする。メールアドレスを入力し、Send verification emailをクリックすると、入力したメール アドレス宛にメールが届く。

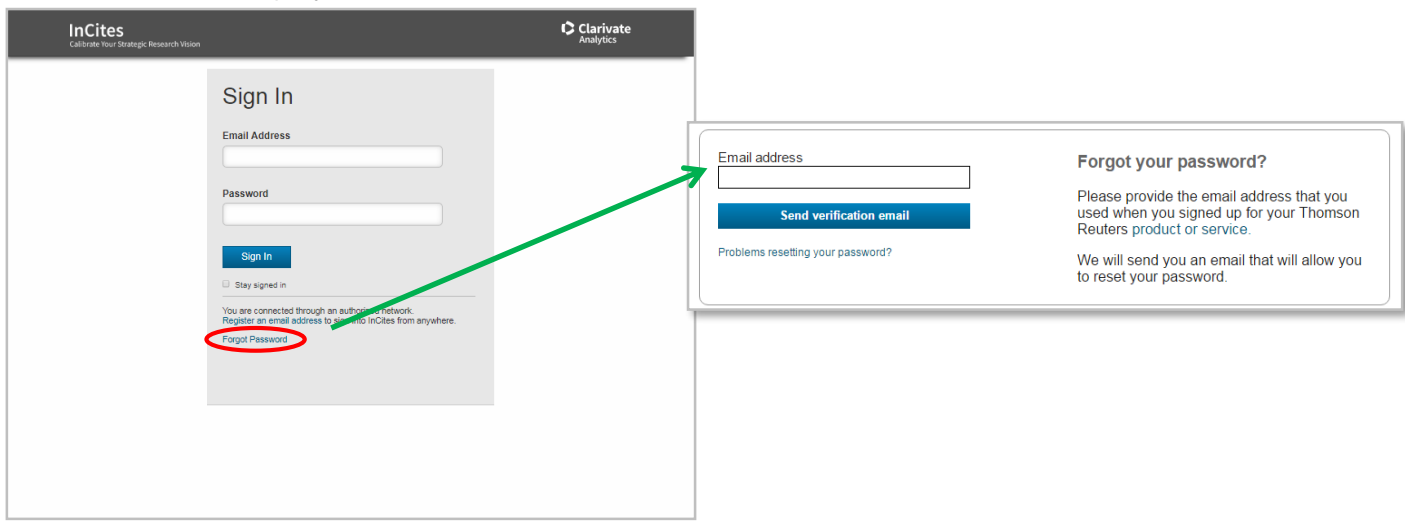

② メール内のReset Passwordをクリックし、再設定画面にリンク。新しいパスワードを入力し、Update passwordをクリック。

| Clarivate<br>Analytics                                                                                                    | New password Reset your password                                                                               |  |
|----------------------------------------------------------------------------------------------------|----------------------------------------------------------------------------------------------------|--|
| We have received a password change request for your <sub>Clarivate Analytics</sub> account:                                                                                                    | Confirm new password Clarivate Analytics product or service.                                                   |  |
| If you made this request, then please click on the link below.                                                                                                    | □ Show password                                                                                                |  |
| Reset Password                                                                                                    | Update password                                                                                                |  |
| This link will expire in 24 hours.                                                                                                    | Problems resetting your password?                                                                              |  |
| If you did not ask us to change your password, someone else might be trying to access your account. You should sign into your account immediately and reset your password. In such case, do not click on the password reset link in this email. Instead, log into your account independently and reset it. | 注)Web of Science、Derwent Innovation、CortellisのIDをお持ち<br>の場合には、Reset Passwordの作業で、これらのデータベースも<br>新パスワードに変更されます。 |  |
| -The Clarivate Analytics team                                                                                                    |                                                                                                    |  |

## ③ ログイン画面に戻り、登録したメールアドレスと新しいパスワードでログイン。

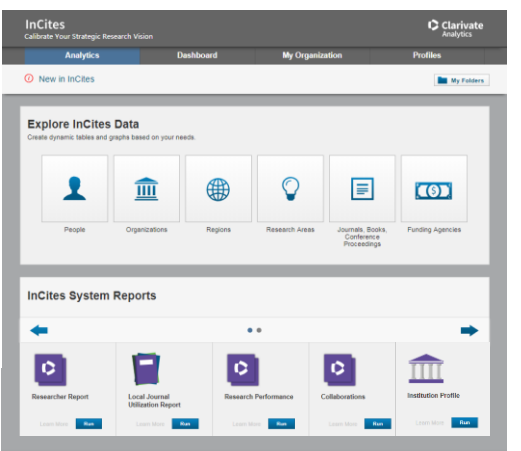

クラリベイト・アナリティクス 〒107-6119 東京都港区赤坂5-2-20 赤坂パークビル19F

Copyright ©2018 Clarivate Analytics All rights reserved 05/18

InCites製品情報 https://clarivate.jp/products/incites/

InCites製品のよくある質問集

 $\label{eq:https://support.clarivate.com/WebOfScience/s/article/ka139000008baWAAQ?language=ja$ 

Benchmarking活用例 Vol.1~8 https://support.clarivate.com/WebOfScience/servlet/fileField?entityId=ka 13900000TuJbAAK&field=Attachment\_1\_Body\_s

カスタマーサポート、トレーニングの連絡先 E-Mail ts.support.jp@clarivate.com Free Call 0800-888-8855 (土日祝日を除く 9:30~17:30) Web https://clarivate.jp/contact-us/customer-care

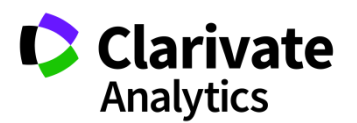